# A-GPRS1090 用户手册

## 1 GPRS 简介

通用分组无线业务 GPRS 是在现有 GSM 系统上发展出来的一种新无线数据传数业务, GPRS 理论带宽可达 171.2Kbit/s,实际应用带宽大约在 40~100Kbit/s,在此信道上提供 TCP/IP 连接,可以用于 Internet 连接、数据传输等应用。GPRS 采用分组交换技术,每个用 户可同时占用多个无线信道,同一无线信道又可以由多个用户共享,资源被有效的利用。 GPRS 允许用户在端到端分组转移模式下发送和接收数据,而不需要利用电路交换模式的网 络资源。GPRS 永远在线,按流量计费,从而提供了一种高效、低成本的无线分组数据业务。 特别适用于间断的、突发性的和频繁的、点多分散、中小流量的数据传输,也适用于偶尔的 大数据量传输。无线数据通信系统基于 2.5G 的通信网络平台,可为用户提供永远在线、透 明数据传输的虚拟专用数据通信网络。

## 2 产品性能

- 支持双频 GSM/GPRS;
- 透明数据传输与协议转换:模块内嵌完整的 TCP/IP 协议栈,提供 RS-232/485 接口,为用 户的数据设备提供透明传输通道;
- 支持数据中心动态域名或 IP 地址访问;
- 数据终端支持永远在线、空闲下线、空闲掉电三种工作方式;
- 支持短信和打电话唤醒功能;
- 支持断线自动重连功能;
- 支持本地和远程图形界面配置与维护;
- 带有电源、连接状态、运行情况指示灯;
- 多重软硬件可靠设计,看门狗技术使设备安全运行;
- 单 +7V~+26V 宽范围供电(推荐 +9V~+12V);
- 工作电流最大 300mA 、休眠时≤10mA ;
- 工作温度: -20°C ~ +70°C;
- 工作湿度: 90%

A-GPRS1090 示意图如下:

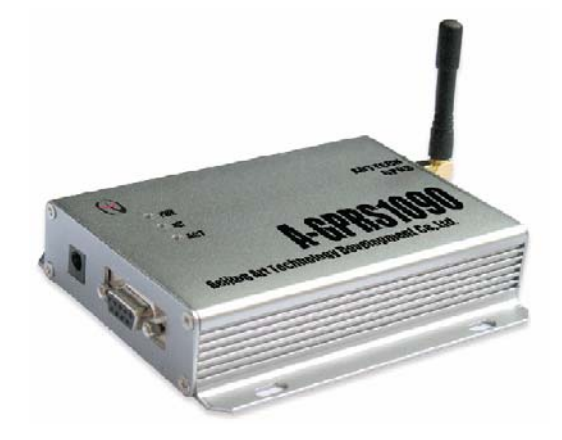

# 3 服务器程序

## 3.1、概述

ARTServer 是运行在 Windows 操作系统上的无线通信服务器应用程序。通过本公司提供的 A-GPRS1090 GPRS 数据传输模块,进行服务器与模块之间的数据通信,服务器可实现客户 端连接、管理,客户端的映射、数据收发等功能。

## 3.2、使用说明

### 3.2.1 应用程序框架

如下图所示:

| 時号 (IMEI)                                 | 名称                     | 状态       | 连入时间 | 终端IP地址 | 发送 | 接收 | 映射到                    | 纪录 | 心跳间隔     | 心跳起时       |  |
|-------------------------------------------|------------------------|----------|------|--------|----|----|------------------------|----|----------|------------|--|
| 0305001028203                             | DTU1090-1<br>DTU1090-0 | 萬銀<br>高线 |      |        | 0  | 0  | TCP端口5000<br>TCP端口6000 |    | 30<br>30 | 120<br>120 |  |
|                                           |                        |          |      |        |    |    |                        |    |          |            |  |
|                                           |                        |          |      |        |    |    |                        |    |          |            |  |
|                                           |                        |          |      |        |    |    |                        |    |          |            |  |
|                                           |                        |          |      |        |    |    |                        |    |          |            |  |
|                                           |                        |          |      |        |    |    |                        |    |          |            |  |
|                                           |                        |          |      |        |    |    |                        |    |          |            |  |
|                                           |                        |          |      |        |    |    |                        |    |          |            |  |
|                                           |                        |          |      |        |    |    |                        |    |          |            |  |
|                                           |                        |          |      |        |    |    |                        |    |          |            |  |
|                                           |                        |          |      |        |    |    |                        |    |          |            |  |
|                                           |                        |          |      |        |    |    |                        |    |          |            |  |
|                                           |                        |          |      |        |    |    |                        |    |          |            |  |
|                                           |                        |          |      |        |    |    |                        |    |          |            |  |
|                                           |                        |          |      |        |    |    |                        |    |          |            |  |
|                                           |                        |          |      |        |    |    |                        |    |          |            |  |
|                                           |                        |          |      |        |    |    |                        |    |          |            |  |
|                                           |                        |          |      |        |    |    |                        |    |          |            |  |
|                                           |                        |          |      |        |    |    |                        |    |          |            |  |
|                                           |                        |          |      |        |    |    |                        |    |          |            |  |
| 新信息 終端信息<br>清除纪录<br>保存纪录<br>査者纪录<br>終端自動: | 信息                     |          |      |        |    |    |                        |    |          |            |  |
| 2<br>在线个数:                                |                        |          |      |        |    |    |                        |    |          |            |  |

#### 3.2.2 服务设置

如下图:

| 服务设置                |              |  |  |  |  |  |  |
|---------------------|--------------|--|--|--|--|--|--|
| 服务设置<br>链路模式:       | O UDP 💽 TCP  |  |  |  |  |  |  |
| 监听端口:               | 12006        |  |  |  |  |  |  |
| 最大连接:               | 100 (0~1000) |  |  |  |  |  |  |
| □当Windows启动时自动启动DTV |              |  |  |  |  |  |  |
| 确定 取消               |              |  |  |  |  |  |  |

说明:

1、默认监听端口 8000, 服务器程序只有一个对外开放监听端口, 最大允许 1000 个客 户端连接。

2、用户还可以选定"当 Windows 启动时自动启动 A-GPRS",那么当用户开机时, ARTServer 自动启动。

### 3.2.3 终端添加

无线终端模块通过唯一标识 IMEI 和名称在 ARTServer 服务器程序中添加,如下图:

| 漆加终端     |                 | X |
|----------|-----------------|---|
| 串号(IMEI) | 123456789666666 |   |
| 名称       | Art             |   |
| ☑ 终端存在   |                 |   |
| Server指: | 定心跳参数           |   |
| 心跳间隔:    | 30 (30~300)秒    |   |
| 心跳时间:    | 120 (80~900)秒   |   |
| ,at      | 入取消             |   |

说明:

1、串号(IMEI)必须为15位有效。

2、"心跳间隔"指终端多少秒发送一个心跳包给 ARTServer。"心跳超时"是指终端多 少秒没有接收到 ARTSever 的心跳包就认为已经掉线。掉线后终端会根据自己的"尝试间隔" 参数来确定下次发起连接 ARTServer 的时间。心跳参数确保终端在线,大小可由用户设定。

#### 3.2.4 删除终端

单击列表框中要删除的终端选择菜单"终端管理|删除终端"或者点击工具栏 "删除终端" 按钮,弹出确认删除对话框。点击"是"则删除该终端。

#### 3.2.5 映射管理

ARTServer 支持四种映射方式:终端到终端、终端到本机物理串口、终端到本机虚拟串口、终端到本机 TCP 端口。

1、终端到终端映射是由 ARTServer 将两个终端的数据进行转换。

2、终端到本机物理串口映射是由 ARTServer 打开一个指定的本机实际存在的串口,然 后在终端和这个串口之间进行数据转发。

3、终端到本机虚拟串口映射是由 ARTServer 创建一个虚拟串口后在终端和虚拟串口之间进行数据转发。

4、终端到本机 TCP 端口映射是由 ARTServer 开放一个本地服务器端口,在终端和这个 TCP 端口之间进行数据转发。

设置如下图:

| 映射管理                                             |      |        |        |
|--------------------------------------------------|------|--------|--------|
|                                                  |      |        |        |
| DTV1090-0 ←→ TCP端口6000<br>DTV1090-1 ←→ TCP端口5000 |      | 终端名称:  | 所有终端 💙 |
|                                                  | ← 映射 | 映射到:   | 物理串口 💟 |
|                                                  |      | 串口号:   | COM1 💌 |
|                                                  | 删除映射 |        | 串口配置   |
|                                                  |      | TCP端口: | 5000   |
|                                                  |      |        | 确定     |

说明:

1、 不能终端自身映射。

2、 如果要删除一个虚拟串口映射,请确保没有任何程序打开这个虚拟串口。

### 3.2.6 信息

ARTServer 有两种信息"系统信息"和"终端信息"。

1、"系统信息"有终端总数和终端在线个数信息。列表框中显示用户进行的操作结果,如:连接信息、映射信息等。

2、"终端信息"显示终端连线状态,接收和发送数据显示。

| 系统信息 终端信    | 息                                                                             |
|-------------|-------------------------------------------------------------------------------|
|             | 信息                                                                            |
| 清除纪录        | 2007-12-25 8:44:41日动鹿银石四般射成功,串口号:2<br>2007-12-25 8:44:44日动鹿银石                 |
|             | 2007-12-25 8:44:44服务器监听端口:8000,允许最大连接数:100<br>2007-12-25 8:44:44 服务器监听端口:8000 |
| 保存纪录        | 2007-12-25 8:44:53关闭所有度划用口除射                                                  |
|             | 2007-12-25 0: 45:5583/05/30/17-26-00 0: 0: 0: 0: 0: 0: 0: 0: 0: 0: 0: 0: 0    |
| 查看纪录        | 2001-12-25 6:45:50版务商量/开码目、60000,几时最大注意数、100                                  |
|             |                                                                               |
| 终端息数:       |                                                                               |
| 2           |                                                                               |
| 大战众 White   |                                                                               |
| 11:53,1'30. |                                                                               |
| 0           |                                                                               |

# 4 配置程序使用说明

请执行 AGPRS\_Config.exe 如下图所示:

| ▲ 地中山 能宜                                              |                |
|-------------------------------------------------------|----------------|
| □ 本地设置 🔨                                              |                |
| 模块型号                                                  |                |
| 设备ID号<br>                                             | 波特率 115.2 kb 🗸 |
| 设备软件版本亏<br>                                           | 365-427 /2-    |
|                                                       | 剱始112 8 🞽      |
| · · · · · · · · · · · · · · · · · · ·                 | 停止位 1 🗸        |
| 「「「「「「「」」」」                                           |                |
| 「後秋天堂」                                                | 校验位 二 🞽        |
| 重发模式                                                  |                |
| □ 目标设置                                                |                |
| 中心数量                                                  | 进入能重状态         |
| 服务器DNS1                                               | 退出配置状态         |
| 服务器DMS2                                               |                |
| 主数据中心IP                                               | 获取信息           |
| 主数据中心域名                                               |                |
| 主数据中心端口号                                              | 提交更改           |
| 王数据中心连接模式                                             |                |
| 备用数据中心IP<br>发用数据中心研究                                  | 保存设置           |
| 金用数据中心现名 名 名 名 名 名 名 名 名 名 名 名 名 名 名 名 名 名 名          | 任 (consuda to  |
| () 一番用数据中心确问为<br>———————————————————————————————————— | 夏江川的煤炭         |
|                                                       | 恢复出厂设置         |
| 一批の目标重连间隔                                             |                |
| 两批间目标重连中断间隔                                           | 导出配置           |
| □ 传输控制 🗸                                              |                |
|                                                       | 令人配査           |
|                                                       |                |
|                                                       | ∞ 阿尔表科技        |
|                                                       |                |
|                                                       |                |

串口号:可以根据连接选择。 波特率:在配置状态下为115.2 kbp不可修改。 数据位、停止位、校验位不需要更改。

### A-GPRS1090 进入配置模式状态方法:(先不要给模块上电)

1、单击"进入配置状态"按钮,然后迅速给 A-GPRS1090 上电。(如下图)

| 「                                                                                                    | 具 U6.0                                                                                                    |                                                                                                    |
|----------------------------------------------------------------------------------------------------|----------------------------------------------------------------------------------------------------|----------------------------------------------------------------------------------------------------|
| 本地串口配置                                                                                                    |                                                                                                    |                                                                                                    |
| 中山山山         日本地设置         模块型号         複4、型号         设备和         没备软件版本号         以後名称         SIM卡号码         工作模式         成集、型         方         復块类型         客         传输模式         方         復快类型         客         传输模式         市         服务器DNS1         21:         服务器DNS1         21:         服务器DNS2         20:         主数据中心证名         車         第         主数据中心域名         mz;         主数据中心域名         mz;         主数据中心域名         mz;         全人調         各用数据中心域名         mz;         各用数据中心域名         mz;         各用数数据中心域名         mz;         本期者中心         中         各用数期年中心         中         各用数据中心         中         日         伊藤建         小内目标量         市         大学 <t< th=""><th>T1090<br/>8762445307423<br/>.00<br/>TDTV01<br/>810687274<br/>远在线<br/>户端<br/>议传输<br/>重发<br/>1.136.17.107<br/>2.106.0.20<br/>ghua.vicp.net<br/>2<br/>P<br/>ghua.vicp.net<br/>00<br/>P</th><th><ul> <li>申□号 COM1 ▼</li> <li>波特率 115.2 kb ▼</li> <li>数据位 8&lt; ▼</li> <li>停止位 1 ▼</li> <li>校验位 元 ▼</li> <li>// 化置状态</li> <li>// 近れ配置状态</li> <li>// 援び更改</li> <li>(保存设置</li> <li>// 复位DTV模块</li> <li>/ 恢复出厂设置</li> <li>····································</li></ul></th></t<> | T1090<br>8762445307423<br>.00<br>TDTV01<br>810687274<br>远在线<br>户端<br>议传输<br>重发<br>1.136.17.107<br>2.106.0.20<br>ghua.vicp.net<br>2<br>P<br>ghua.vicp.net<br>00<br>P | <ul> <li>申□号 COM1 ▼</li> <li>波特率 115.2 kb ▼</li> <li>数据位 8&lt; ▼</li> <li>停止位 1 ▼</li> <li>校验位 元 ▼</li> <li>// 化置状态</li> <li>// 近れ配置状态</li> <li>// 援び更改</li> <li>(保存设置</li> <li>// 复位DTV模块</li> <li>/ 恢复出厂设置</li> <li>····································</li></ul> |

2、单击"获取信息"按钮,即可读取模块配置信息。

3、界面左边"本地串口配置"列表中的项目,根据你的需要可以进行修改,然后"提交更改",并要"保存设置"。

4、导出配置:可以保存您所修改的配置项目。

5、导入配置:将你以前保存过的配置项目加载。